# Failure Free Online Guide – For Home Users

#### How to log in

Once you have received your confirmation email from Failure Free Reading simply follow these easy steps to access and begin using the program:

- 1. Use the following URL to view the sign in location for your access to Failure Free Online: <u>www.failurefreeonline.com</u>
- 2. Once you have navigated to the above website:
  - a. Enter the email address given in your confirmation email in the email space on the sign in page
  - b. Enter the password given in your confirmation email in the password space on the sign in page
  - c. Click the gray Sign In button

| Sign In  |            |
|----------|------------|
| Email    |            |
| Password |            |
| Sign In  | Need Help? |

Once signed into your account, you will be taken to the main administrative page. You will be able to:

#### 1. see the main Parent Tools options

| Parent Tools     |
|------------------|
| Home             |
| Build Report [?] |
| Help             |
|                  |

#### 2. view information about your child

| M | y Students   |                                                                                      |                                 |                                   |
|---|--------------|--------------------------------------------------------------------------------------|---------------------------------|-----------------------------------|
|   | Name DOB     | Current<br>Bookmark [ <u>?]</u>                                                      | Diagnostic<br>Date [ <u>?</u> ] | Diagnostic<br>Result [ <u>?</u> ] |
| 0 | Test         | Joseph's Readers Orange Level, Story 6(Making the Journey), Lesson 1 of 12, Pre-Test | N/A                             | No results<br>available           |
|   | View Details | Launch Lesson                                                                        |                                 |                                   |

### **Recommended Placement for the Students**

Based on the results of the Self Test, your child will automatically be bookmarked in Joseph's Readers 1 or Verbal Master instructional solutions (see Figure 1.1 and Table 1.1). Students are placed at their "challenge level", providing a recommended placement with age-appropriate instructional materials. Parents are encouraged to work with their child to ensure the recommended placement is not "too easy" and boring.

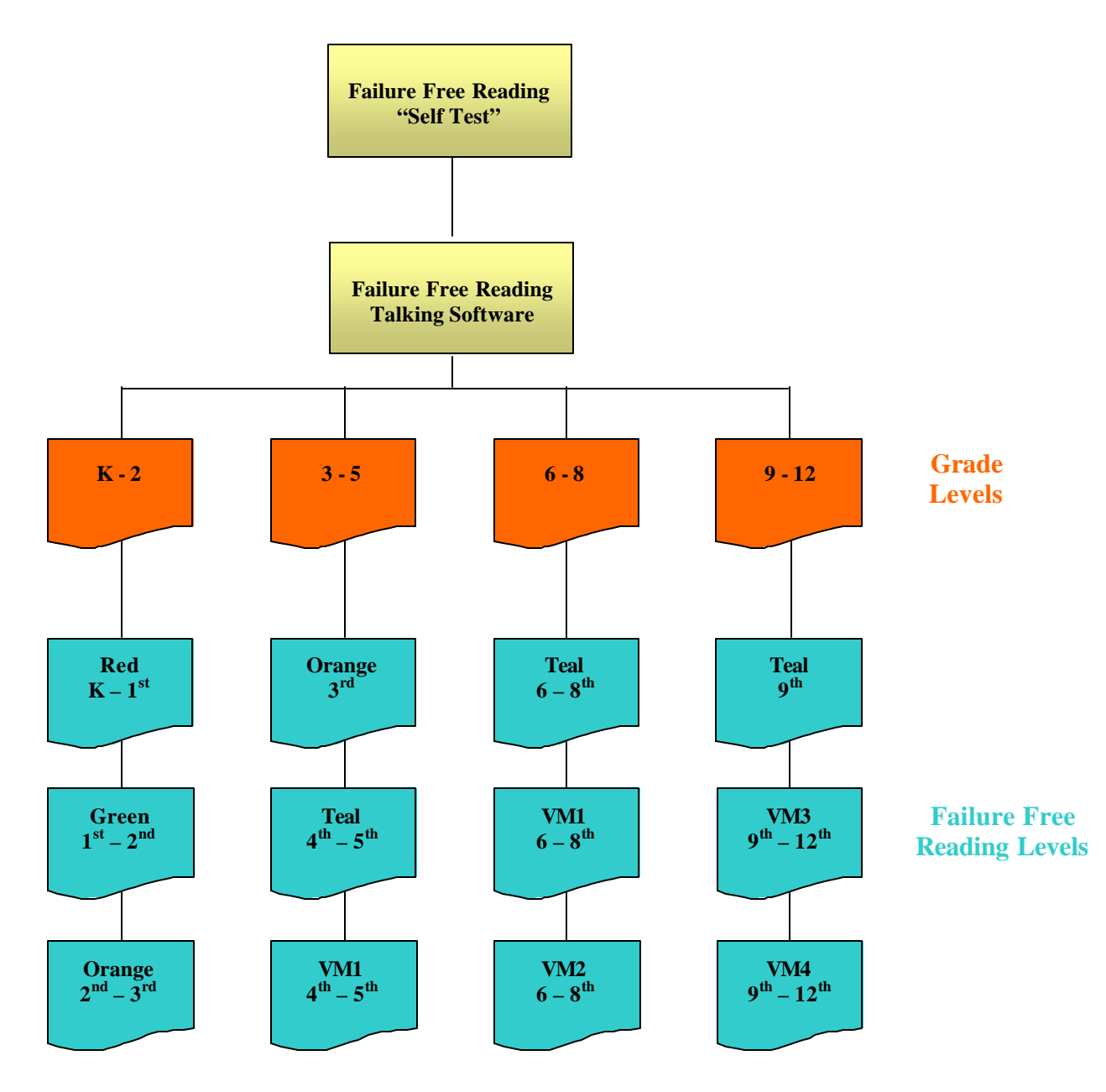

Figure 1.1

# Instructional Lessons

As mentioned above, the Self Test automatically places students in either Joseph's Readers 1 or Verbal Master. Both Joseph's Readers 1 and Verbal Master have four levels of age-appropriate instructional materials (refer to Table 1.1).

| Solution              | Level   | Description                                                                                                    |  |  |
|-----------------------|---------|----------------------------------------------------------------------------------------------------|--|--|
|                       | Red     | Based on a 1 <sup>st</sup> grade reading comprehension level and a theme of <i>Going to the Park</i> , this level is perfectly suited to grades K-1. Teaches critical core reading vocabulary – first 100 words from Dolch 220 word list.                                                         |  |  |
| Joseph's<br>Readers 1 |         | Contains 7 Stories, 59 Lessons                                                                                                    |  |  |
|                       | Green   | Based on $1^{st}$ to $2^{nd}$ grade reading comprehension level and theme of <i>Farm Visit</i> , it is perfectly suited to grades 1-2. Teaches second half of $1^{st}$ grade to first half of $2^{nd}$ grade core reading vocabulary and reinforces Dolch 220.                                    |  |  |
|                       |         | Contains 6 Stories, 61 Lessons                                                                                                    |  |  |
|                       | Orange  | Based on a 2 <sup>nd</sup> to 3 <sup>rd</sup> grade reading comprehension level and a theme of <i>Going on a Train Ride to Visit My Grandparents</i> , this level is perfectly suited to grades 2-3. Teaches 2 <sup>nd</sup> and 3 <sup>rd</sup> grade core reading vocabulary.                   |  |  |
|                       |         | Contains 7 Stories, 75 Lessons                                                                                                    |  |  |
|                       | Teal    | Based on a 4 <sup>th</sup> to 5 <sup>th</sup> grade reading comprehension level and a theme of <i>A Trip to the Downtown Mall with My Best Friend</i> , this level is perfectly suited to grades 4-9. Teaches 4 <sup>th</sup> and 5 <sup>th</sup> grade core reading vocabulary.                  |  |  |
|                       |         | Contains 7 Stories, 78 Lessons                                                                                                    |  |  |
| Verbal Master         | Level 1 | Based on 180 of the most frequent $6^{th}$ grade words, this level is perfectly suited to grades 4-8. The solution contains 6 Clusters with 6 Instructional Units in each Cluster. Each Instructional Unit contains 5 key vocabulary words – therefore providing 180 words in the level.          |  |  |
|                       | Level 2 | Based on 180 of the most frequent 8 <sup>th</sup> grade words, this level is perfectly suited to grades 6-10. The solution contains 6 Clusters with 6 Instructional Units in each Cluster. Each Instructional Unit contains 5 key vocabulary words – therefore providing 180 words in the level.  |  |  |
|                       | Level 3 | Based on 180 of the most frequent 10 <sup>th</sup> grade words, this level is perfectly suited to grades 9-12. The solution contains 6 Clusters with 6 Instructional Units in each Cluster. Each Instructional Unit contains 5 key vocabulary words – therefore providing 180 words in the level. |  |  |
|                       | Level 4 | Based on 180 of the most frequent SAT words, this level is perfectly suited to grades 10-12. The solution contains 6 Clusters with 6 Instructional Units in each Cluster. Each Instructional Unit contains 5 key vocabulary words – therefore providing 180 words in the level.                   |  |  |

#### Joseph's Readers 1 Instructional Sequence

The Joseph's Readers 1 talking software has a pre and post test at the beginning and end of every story. Then, within each story, there are multiple lessons. Each lesson contains four instructional and reinforcement activities and one review activity. Finally, at the end of the story, before the student takes the post test, there is a reading comprehension test based on the content of the story (see Figure 1.2).

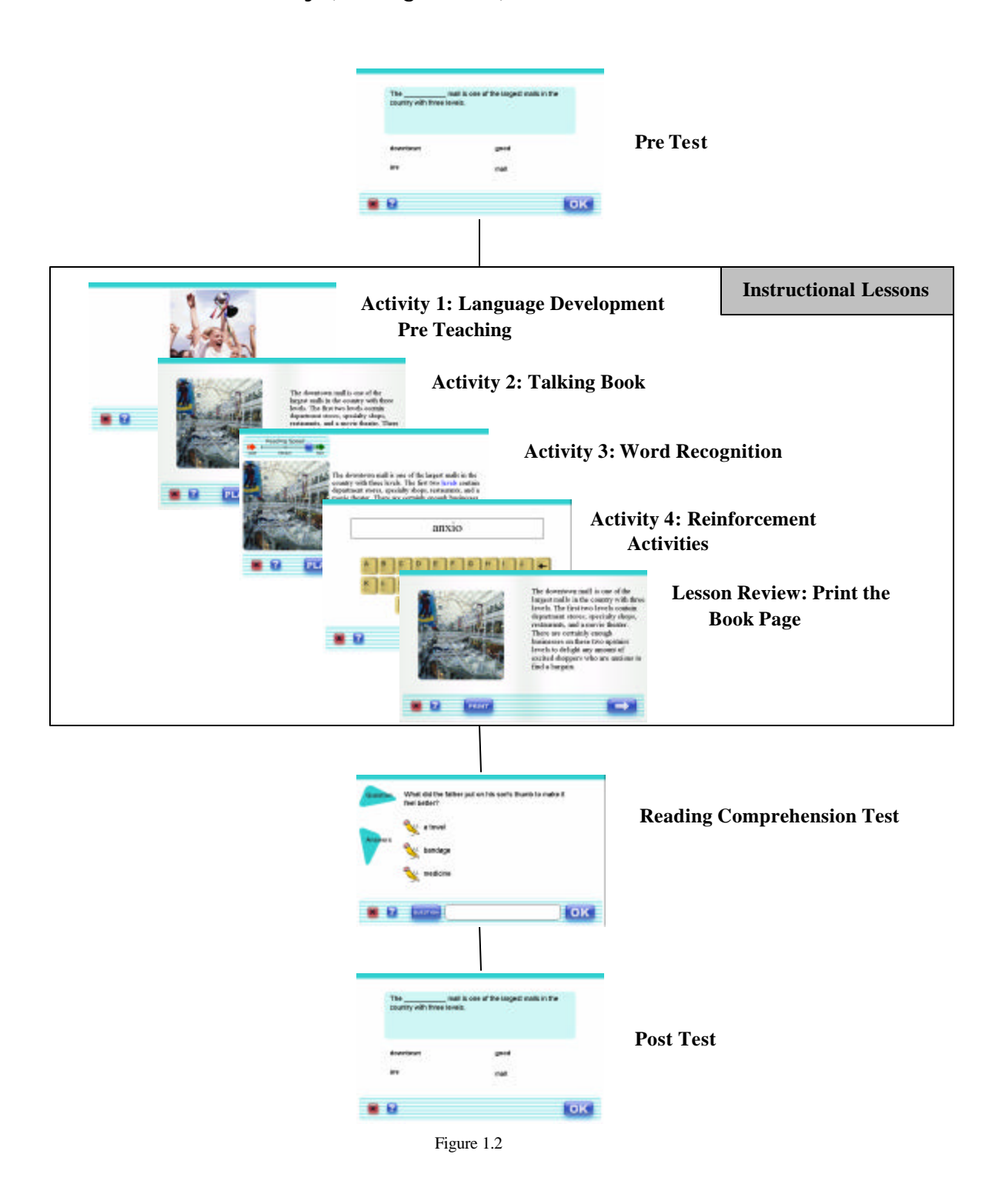

### Verbal Master Instructional Sequence

Verbal Master was designed for accelerated vocabulary development. In addition, there are frequent assessments that provide instructors with feedback on the student's progress. Each level of Verbal Master has 180 words organized into 6 clusters of 30 words (see Figure 1.3). Each cluster has a pre and post test assessment, as well as 6 instructional units. At the end of each instructional unit, there is a review assessment. Through this design, Verbal Master provides structured, explicit, vocabulary, fluency, comprehension, and spelling instruction.

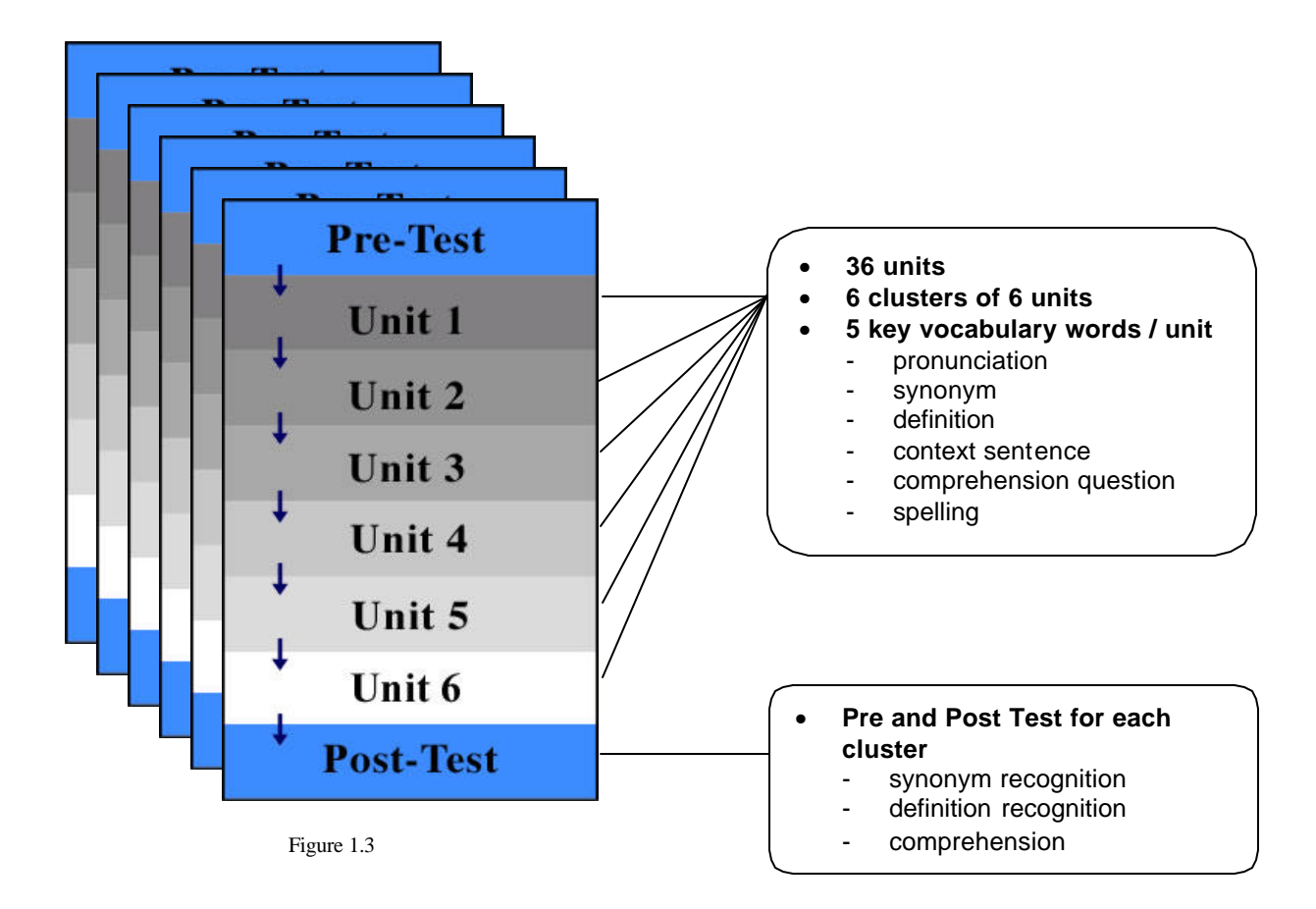

#### Builds vocabulary into meaningful passages

- synonym review
- definition review
- modeled, fluent reading
- comprehension review (fill blank, content-based)
- Well sequenced, short units
- Units can be completed during a class period
- Each level has 192 data points on vocabulary and comprehension skills

## Accessing reports

One **Parent Tool** gives you the ability to build/access reports. The reports allow you to review your child's performance test results.

#### Build Report

The first step in building a report is to choose the report type you would like.

| Build Report                                                                                                    |  |
|----------------------------------------------------------------------------------------------------|--|
| Step 1 - Choose Report Type                                                                                                    |  |
| Teacher Summary Report<br>Student Report<br>Diagnostic Prescriptive Report<br>Joseph's Reader's Story Report<br>Joseph's Reader's Reading Comprehension Report<br>Verbal Master Cluster Report |  |

Once you have chosen your report type, you will be prompted to provide further detail. For some reports you may be required to specify the story or module for which you want to review the results.

| Build Report                                                                                                    |                                                                                                    |
|----------------------------------------------------------------------------------------------------|----------------------------------------------------------------------------------------------------|
| Step 1 - Choose Report Type                                                                                                    |                                                                                                    |
| Student Report<br>Diagnostic Prescriptive Report<br>Joseph's Reader's Story Report<br>Joseph's Reader's Reading Comprehension Report<br>Verbal Master Cluster Report<br>Verbal Master Unit Report | Create a<br>printable<br>report for a<br>specific<br>Joseph's<br>Readers Story,<br>including pre<br>and post-test<br>data. |
| Step 2 - Choose The Josephs Readers Story                                                                                                    |                                                                                                    |
| Joseph's Readers Red Level<br>Joseph's Readers Green Level<br>Joseph's Readers Orange Level<br>Joseph's Readers Teal Level<br>Making the Journe<br>My Grandparents'                               | ≥y<br>Farm ▼                                                                                                    |
| Step 3 - Build The Report                                                                                                    |                                                                                                    |
| Click the Build Report button below to build this report.<br>window.                                                                                                    | The printer-friendly report will open in a new                                                                             |
| Build Report                                                                                                    |                                                                                                    |

The report you selected will appear on your computer screen, enabling you to review the results. In addition, if you are connected to a printer, you will have the opportunity to print the results to maintain a "hard copy" of your child's performance measures.

## **Updating Your Child's Bookmark**

At any time you can edit/modify the bookmark of your child. If your child is not challenged enough by the current lessons (they may need to move up to more challenging lessons) or if you want to repeat a certain lesson, you can use the Edit Bookmark tool to easily make the change.

From the main page highlight your child's name and click View Details.

| Name              | Current                                                                              | Diagnostic        | Diagnostic              |
|-------------------|--------------------------------------------------------------------------------------|-------------------|-------------------------|
|                   | DOB Bookmark [2]                                                                     | Date [ <u>?</u> ] | Result [?]              |
| O <sup>Test</sup> | Joseph's Readers Orange Level, Story 6(Making the Journey), Lesson 1 of 12, Pre-Test | N/A               | No results<br>available |

Under the Instructional History section of the new page you will see a button labeled Edit Bookmark.

| Instructional Histor    | y                                                                                  |                 |                                |                |
|-------------------------|------------------------------------------------------------------------------------|-----------------|--------------------------------|----------------|
| Diagnosed Level         | No results available                                                               |                 |                                |                |
| Current Bookmark        | Joseph's Readers Red Level, Story 1(Going to the Park), Lesson 1 of 5,<br>Pre-Test |                 |                                |                |
| Josephs Readers History | Date Completed                                                                     | Level [         | ?]                             | Test Score [?] |
| [Recent][ <u>All</u> ]  | No history exists for this application                                             |                 |                                |                |
|                         | PRE-TEST SCORE                                                                     | POST-TEST SCORE |                                |                |
| Verbal Master History   | Date Completed                                                                     | Leve            | [?]                            | Test Score [?] |
| [Recent][ <u>All</u> ]  | No history exists for this application                                             |                 |                                |                |
|                         | PRE-TEST SCORE                                                                     | POST-TEST SCORE | TEST SCORE 🔲 UNIT REVIEW SCORE |                |
| Launch Lesson           | Edit Bookmark                                                                      |                 |                                |                |

A new window will open allowing you to choose which application, story, level, lesson, and activity you would like to have as their new bookmark. Once complete, click Save in the bottom left hand corner and your child's bookmark will be updated.

If you have further questions please feel free to email <a href="mailto:support@failurefree.com">support@failurefree.com</a>